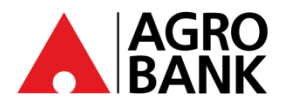

## **FREQUENTLY ASKED QUESTIONS**

AGRONetBIZ (Business Internet Banking)

| NO.                | QUESTION                                                                       | ANSWER                                                                                                    |  |  |
|--------------------|--------------------------------------------------------------------------------|----------------------------------------------------------------------------------------------------|--|--|
| AGRONetBIZ General |                                                                                |                                                                                                    |  |  |
| 1                  | How do I apply for AGRONetBIZ?                                                 | You may visit your home branch for assistance to proceed with AGRONetBIZ application.                                                                                                    |  |  |
| 2                  | What are the requirements to create USERNAME?                                  | Your Username must be alphabets or mixture of alphanumeric format with a minimum of 6 to 16 characters. It cannot contain any special characters, except for '_'.                                                                                                    |  |  |
| 3                  | What are the requirements to create PASSWORD?                                  | Your Password must contain a mixture of numeric and alphabet<br>format with a range between 8 to 12 characters and cannot<br>include these special character ['<>'%;&+].                                                                                                    |  |  |
| 4                  | Is it possible for me to change my PASSWORD?                                   | Step 1: Login to AGRONetBIZ<br>Step 2: On the side navigation menu, click Profile Management<br>Step 3: Change Password                                                                                                    |  |  |
| 5                  | What should I do if I've forgotten my PASSWORD?                                | <ol> <li>You may follow the steps below:</li> <li>Login to https://www.agronetbiz.com.my/</li> <li>At Login page, click 'Reset Password'.</li> <li>Click your role.</li> <li>Key in your Username and Temporary Password that received via registered email.</li> <li>Create New Password.</li> <li>Confirm New Password.</li> <li>Corporate Administrator to contact Agrobank contact Centre for activation. Corporate User to contact their Corporate Administrator for activation.</li> </ol> |  |  |
| 6                  | What are the benefits of using AGRONetBIZ?                                     | AGRONetBIZ effectively consolidates cash management, trade<br>and payment solutions. It helps ease the complexity of banking<br>for various business transactions at your comfort and<br>convenience. Be in control with Reflex for efficient cash flow<br>management system that addresses your needs. You're sure to<br>find pleasure in doing business with AGRONetBIZ.                                                                                                    |  |  |
| 7                  | Who is eligible to apply for AGRONetBIZ?                                       | Sole proprietors/companies/clubs and societies who open corporate accounts with Agrobank are eligible to apply.                                                                                                    |  |  |
| 8                  | What is the minimum web browser requirement required to access the AGRONetBIZ? | <ul> <li>The minimum web browser version required is as below:</li> <li>Mobile Safari Version 14 and above</li> <li>Safari Version 14 and above</li> <li>Mozilla Firefox Version 127 and above</li> <li>Microsoft Edge Version 126 and above</li> <li>Google Chrome Version 125 and above</li> </ul>                                                                                                    |  |  |
| 9                  | What are the roles available to use AGRONetBIZ?                                | The roles under AGRONetBIZ are:<br>1. Corporate Admin<br>2. Corporate User:<br>• Single User<br>• Initiator<br>• Approver<br>• Viewer                                                                                                    |  |  |

•

90 @AgrobankMy

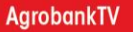

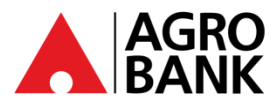

### **FREQUENTLY ASKED QUESTIONS**

#### AGRONetBIZ (Business Internet Banking)

| NO. | QUESTION                                                                      | ANSWER                                                                                                    |  |
|-----|-------------------------------------------------------------------------------|----------------------------------------------------------------------------------------------------|--|
| 10  | What can I do as a Corporate Administrator?                                   | <ul> <li>As a Corporate Administrator, you can:</li> <li>Create, edit, delete, and add Corporate Users</li> <li>Assign account to Corporate Users</li> <li>Activate AGROSecure for Corporate Users</li> </ul> |  |
| 11  | What can I do as a Corporate User (Single User, Viewer, Initiator & Approver? | Role Function                                                                                                    |  |
|     |                                                                               | Single User View account, download e-statement and perform transaction.                                                                                                    |  |
|     |                                                                               | Viewer Only view account and download statement.                                                                                                    |  |
|     |                                                                               | Initiator View account, download e-statement and initiate transaction.                                                                                                    |  |
|     |                                                                               | Approver View account, download e-statement<br>and approve transaction initiate by<br>initiator.                                                                                                    |  |
| 12  | Who should I contact if I have any queries regarding AGRONetBIZ?              | For any queries, please contact us at 1 300 – 88 – 2552 or 03 – 2023 2552.                                                                                                    |  |
| 13  | How do Corporate Admin unlock Corporate User?                                 | Corporate Admin may login AGRONetBIZ and follow steps below:                                                                                                    |  |
|     |                                                                               | Step 1: On the side navigation menu, click "IB Service<br>Administration"<br>Step 2: Click "User Maintenance"<br>Step 3: Click Corporate User's Username<br>Step 4: Click "Unlock"<br>Step 5: Click "Confirm" |  |
|     | AG                                                                            | ROSecure                                                                                                    |  |
| 14  | What is AGROSecure?                                                           | AGROSecure is a safer and more convenient way to authorise AGRONetBIZ transactions.                                                                                                    |  |
| 15  | How do I use <b>AGROSecure</b> ?                                              | It is an application that use for login and authenticate a payment transaction at AGRONetBIZ depending on your role.                                                                                          |  |
| 16  | Which roles does require <b>AGROSecure</b> for                                | The roles require for AGROSecure are:                                                                                                    |  |
|     |                                                                               | Role Function                                                                                                    |  |
|     |                                                                               | Corporate Login and perform any<br>Admin maintenance                                                                                                    |  |
|     |                                                                               | Single User Login and perform payment                                                                                                    |  |
|     |                                                                               | Approver Login and approve payment                                                                                                    |  |
| 1   |                                                                               |                                                                                                    |  |

🍠 🧿 @AgrobankMy

AgrobankTV

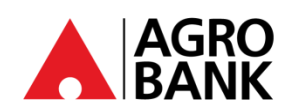

#### FREQUENTLY ASK QUESTIONS AGRONetBIZ (Business Internet Banking)

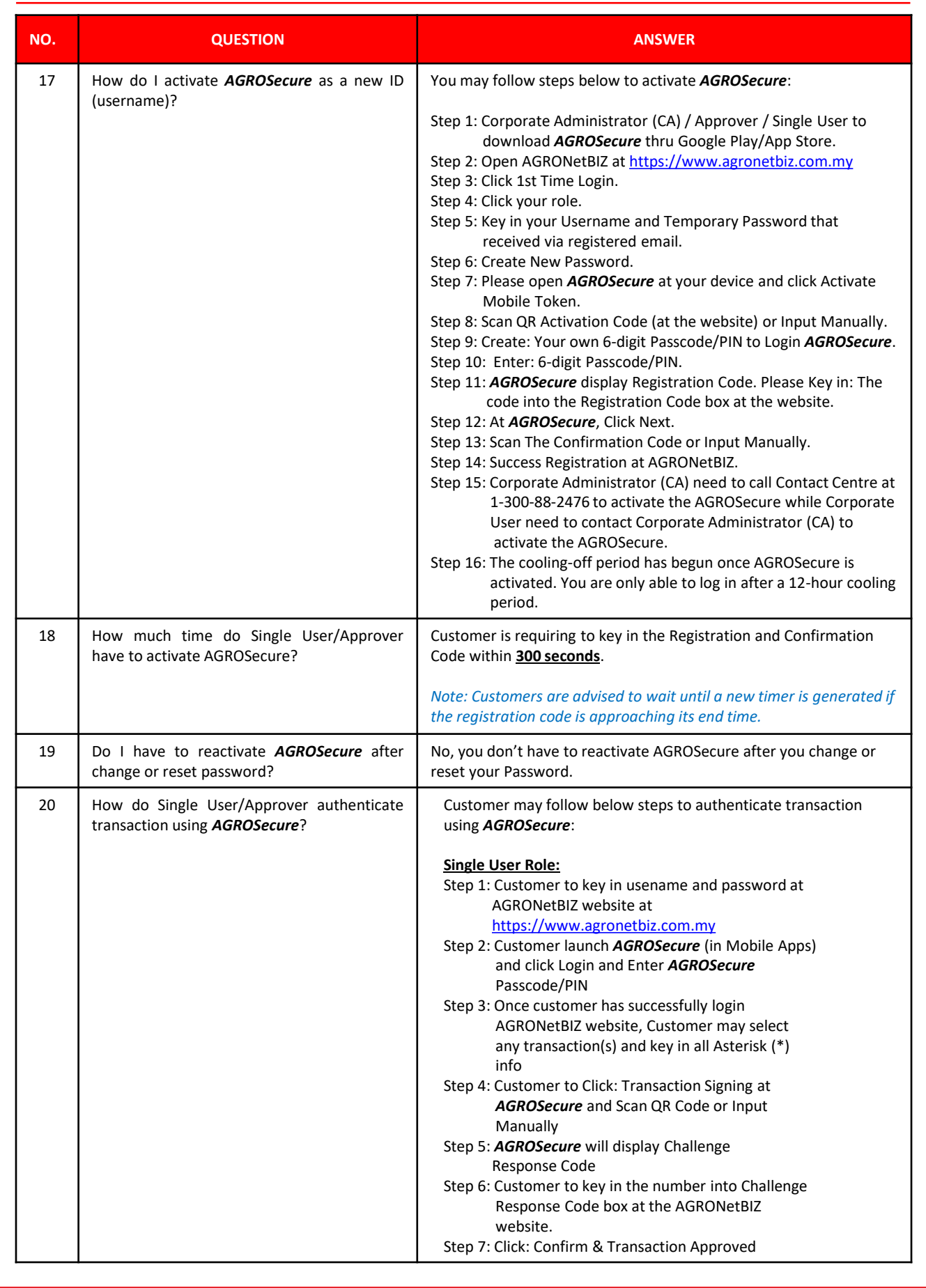

🌐 www.agrobank.com.my 🚯 www.facebook.com / Agrobank 🈏 🖸 @AgrobankMy 🕟 AgrobankTV

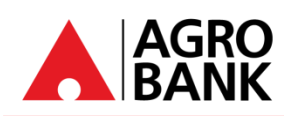

#### **FREQUENTLY ASK QUESTIONS** AGRONetBIZ (Business Internet Banking)

| NO. | QUESTION                                                                                                    | ANSWER                                                                                                    |
|-----|----------------------------------------------------------------------------------------------------|----------------------------------------------------------------------------------------------------|
|     |                                                                                                    | Approver Role:         Step 1: Customer to key in usename and password at<br>AGRONetBIZ website at<br>https://www.agronetbiz.com.my         Step 2: Customer launch AGROSecure (in Mobile Apps)<br>and click Login and Enter AGROSecure<br>Passcode/PIN         Step 3: Once customer has successfully login<br>AGRONetBIZ website, Click: Authorization         Step 4: Choose transaction to approve by clicking the<br>IB Reference Number of the transaction.         Step 5: Once check the transaction details, Choose and<br>Click: Approve or Reject         Step 6: Please open AGROSecure (in Mobile Apps)         Step 7: Click: Transaction Signing and Scan QR Code or<br>Input Manually         Step 8: AGROSecure will display Challenge<br>Response Code.         Step 9: Key in the number into Challenge Response<br>Code box at the website.         Step 10: Click: Confirm & Transaction Approved |
| 21  | How much time do Single User/Approver have to approve a transaction?                                                                       | Customer is requiring to key in Challenge Respond Code within<br><b>80 seconds</b> to approve or reject transaction.<br>Without your approval, your transaction will not be processed, and<br>the amount will not be deducted from your account.                                                                                                    |
| 22  | Can I still use <b>AGROSecure</b> when I am overseas?                                                                                      | Yes, you can use <b>AGROSecure</b> everywhere even when you are overseas.                                                                                                    |
| 23  | Can I activate for <b>AGROSecure</b> on two different devices?                                                                             | No, <b>AGROSecure</b> can only be tied to 1 device per ID (username)                                                                                                    |
| 24  | What is the minimum device requirement to run <i>AGROSecure</i> ?                                                                          | Our minimum requirement to download <i>AGROSecure</i> is Android OS V10.0 and iOS V12.0.                                                                                                    |
| 25  | I just bought a new device. I have ACTIVATED<br>AGROSecure before on my previous device.<br>Will I have <i>AGROSecure</i> on both devices? | Once activated <b>AGROSecure</b> at new device, you are no longer able to use <b>AGROSecure</b> on the previous device.                                                                                                    |
| 26  | How many ID (username) can be activated in ONE <i>AGROSecure</i> device?                                                                   | Up to 10 IDs (usernames) can be activated through the ONE <i>AGROSecure</i> app.                                                                                                    |
| 27  | How do I re-activate my ID (username) at<br><i>AGROSecure</i> if I've changed my current device?                                           | Customer can always reactivate the ID (username) at AGROSecure in new device as per steps in answer no. 17.                                                                                                    |
| 28  | I've been assigned with new ID (username),<br>can I delete my previous ID (username) in<br><i>AGROSecure</i> ?                             | Yes, customer can delete the previous ID (username) by follow steps<br>below:<br>Step 1. Tap and hold at your ID (username)<br>Step 2. The 'Delete Confirmation' will pop out.<br>Step 3. Click 'Yes' to delete the username.                                                                                                    |
| 29  | Why can't I register for AGROKey on multiple devices?                                                                                      | For security purposes, <i>AGROKey</i> must be tied to only ONE device per user ID. This is also to prevent fraudster from using your ID to register <i>AGROKey</i> on other devices.                                                                                                    |

•

🍠 🧿 @AgrobankMy

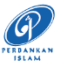

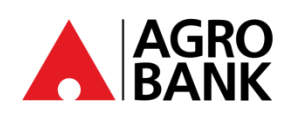

# **FREQUENTLY ASK QUESTIONS**

AGRONetBIZ (Business Internet Banking)

| NO          | QUESTION                                                 | ANSWER                                                                                                    |  |  |  |
|-------------|----------------------------------------------------------|----------------------------------------------------------------------------------------------------|--|--|--|
|             | Cooling-Off Period                                       |                                                                                                    |  |  |  |
| 30          | What is Cooling-Off Period?                              | <b>Cooling-Off Period</b> is an additional safety measure whereby customer will be imposed with a <u>12-hour</u> activation period to prevent unauthorised transaction approvals.            |  |  |  |
|             |                                                          | This 12-hour activation period will take effect upon AGROSecure Activation for first time login.                                                                                             |  |  |  |
| 31          | Can I still access AGRONetBIZ during Cooling-Off Period? | No, you are not allowed to access AGRONetBIZ during Cooling-Off Period.                                                                                                    |  |  |  |
| Kill Switch |                                                          |                                                                                                    |  |  |  |
| 32          | What is <b>Kill Switch</b> ?                             | <b>Kill Switch</b> is a self-service security feature that lets you protect your funds from online scams and enhances your online banking security.                                          |  |  |  |
|             |                                                          | you've been scammed.                                                                                                    |  |  |  |
| 33          | What can I use the Kill Switch for?                      | If you suspect that you are a victim of scam, you will be<br>able to use the Kill Switch feature to instantly protect your<br>funds. This feature will block your internet banking access.   |  |  |  |
| 34          | How do I activate the Kill Switch?                       | You may follow below steps to activate Kill Switch:                                                                                                    |  |  |  |
|             |                                                          | <ol> <li>Login to <u>http://www.agronet.com.my/rib</u></li> <li>Go to "Profile Management" and Click "Kill Switch"</li> <li>Click "Activate Kill Switch"</li> <li>Click "Confirm"</li> </ol> |  |  |  |
| 35          | I have activated my Kill Switch. What happens now?       | Any transaction is not allowed once the Kill Switch is activated, your internet banking access will be blocked/suspended.                                                                    |  |  |  |
| 36          | How will I know if my Kill Switch has been activated?    | If you try to login at AGRONetBIZ, you will be prompted error message as below:                                                                                                    |  |  |  |
|             |                                                          | 'Your Kill Switch has been activated. Please call Agrobank<br>Contact Centre 1 300 88 2476 for assistance'.                                                                                  |  |  |  |
| 37          | How do I unblock my account or deactivate Kill Switch?   | You may call our Contact Centre at 1-300-88-2476 or 03-<br>20790600 to unblock or deactivate Kill Switch.                                                                                    |  |  |  |

•

90 @AgrobankMy